## **TP ESP8266 MODE AUTONOME**

## **Objectifs : Etre capable d'utiliser le module ESP8266 en mode standalone** (fonctionnement sans microcontroleur externe)

| 1. Flasher le module                             | l |
|--------------------------------------------------|---|
|                                                  |   |
| 2. Programmer avec Lua (http://www.lua.org)      | 1 |
| 2.1. Onglet "utils"                              | 5 |
| 2.2. Onglet "Editor"                             | 5 |
| 2.3. Onglet "Immediat"                           | 5 |
| 3. Exemples de programmes                        | 5 |
| 3.1. Faire clignoter une LED                     | 5 |
| 3.2. Afficher une page HTML                      | 5 |
| 3.3. Contrôler la LED avec une page Web          | 5 |
| 3.4. Contrôler un CAN I2C max11609EEE (A tester) | 7 |
| 4. Références :                                  | ) |

Le module ESP8266 ESP01 comporte un microcontroleur intégré et 2 GPIO disponible (GP0, GP02).

Afin de facilité le développement d'application on va utiliser une chaine de développement composé de NODEMCU + LUA (langage interprété dérivé du ANSI C)

Pour mettre à jour le firmware (flasher le module avec un fichier bianire .bin) on utilisera : nodemcuflasher

Télécharger :

nodemcu-flasher-master.zip : le décompresser (le flasher + le .bin) ESP8266\_Lua\_Uploader-master.zip : le décompresser

## **1. FLASHER LE MODULE**

Pour flasher le module : Placer GP0 à la masse et redémarrer le module.

Lancer : modemcu-flasher : ESP8266Flasher.exe

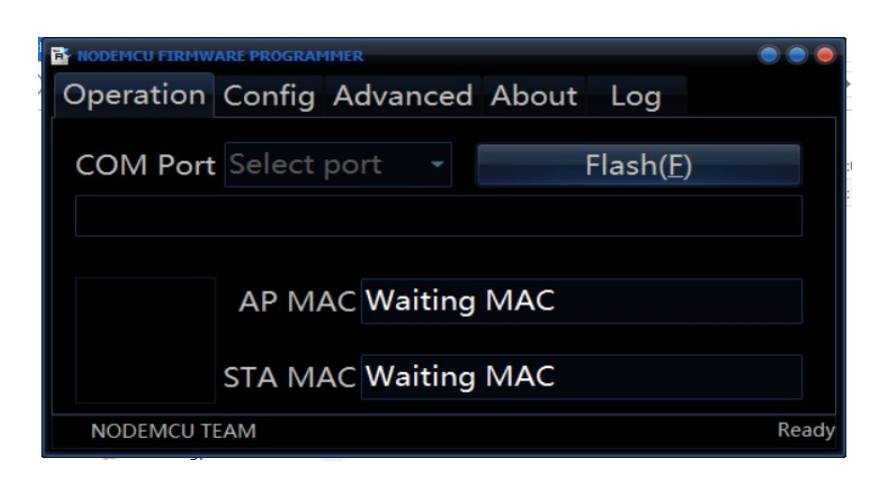

Brancher le module+adaptateur+USB/serie : le port serie est détecté automatiquement.

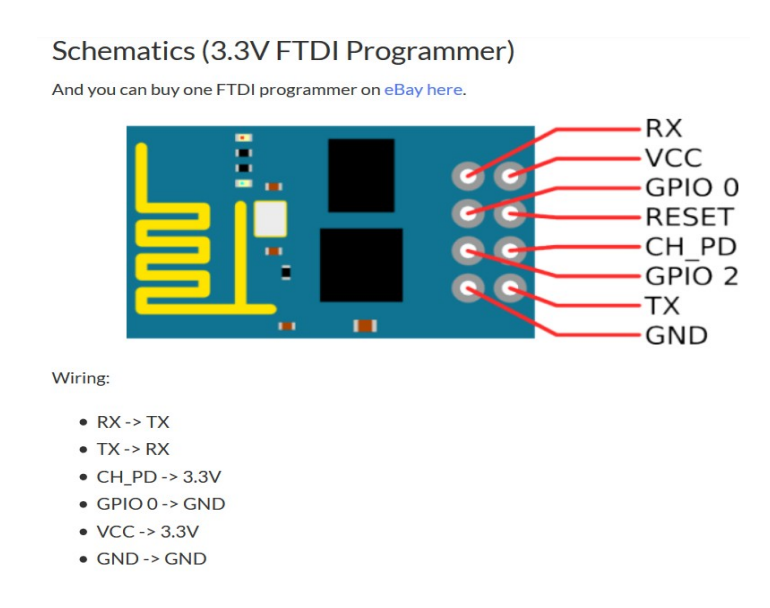

#### Cablage entre cable USB/TTL et adaptateur ESP8266 5V/3V

| USB/TTL | adaptateur |
|---------|------------|
| rouge   | +5V        |
| vert    | Т          |
| blanc   | R          |
| noir    | 0          |

## Configurer les fichiers BIN à flasher : Config+ Choisir le BIN (déjà prédéfini) + Adresse

| Address | Size | Name                          | Description                                                                          |  |  |
|---------|------|-------------------------------|--------------------------------------------------------------------------------------|--|--|
| 00000h  | 248k | app.v6.flash.bin              | User application                                                                     |  |  |
| 3E000h  | 8k   | master_device_key.<br>bin     | OTA device key. <b>Unconfirmed</b> : Not used without OTA (on the air programmation) |  |  |
| 40000h  | 240k | app.v6.irom0text.bin          | SDK libraries                                                                        |  |  |
| 7C000h  | 8k   | esp_init_data_defaul<br>t.bin | Default configuration, see note below                                                |  |  |
| 7E000h  | 8k   | blank.bin                     | Filled with FFh. May be WiFi configuration                                           |  |  |

| NODEMCU FIRMWARE PROGRAMMER     |    | • | 00      |       |
|---------------------------------|----|---|---------|-------|
| Operation Config Advanced About | Lo | g |         |       |
| INTERNAL://NODEMCU              | ~  | Ö | 0x00000 |       |
| Path of binary file             |    | Ö | Offset  |       |
| Path of binary file             |    | Ô | Offset  |       |
| Path of binary file             |    | Ô | Offset  |       |
| Path of binary file             |    | Ô | Offset  |       |
| Path of binary file             |    | Ô | Offset  |       |
| Path of binary file             |    | Ô | Offset  |       |
|                                 |    |   |         |       |
| NODEMCU TEAM                    |    |   |         | Ready |

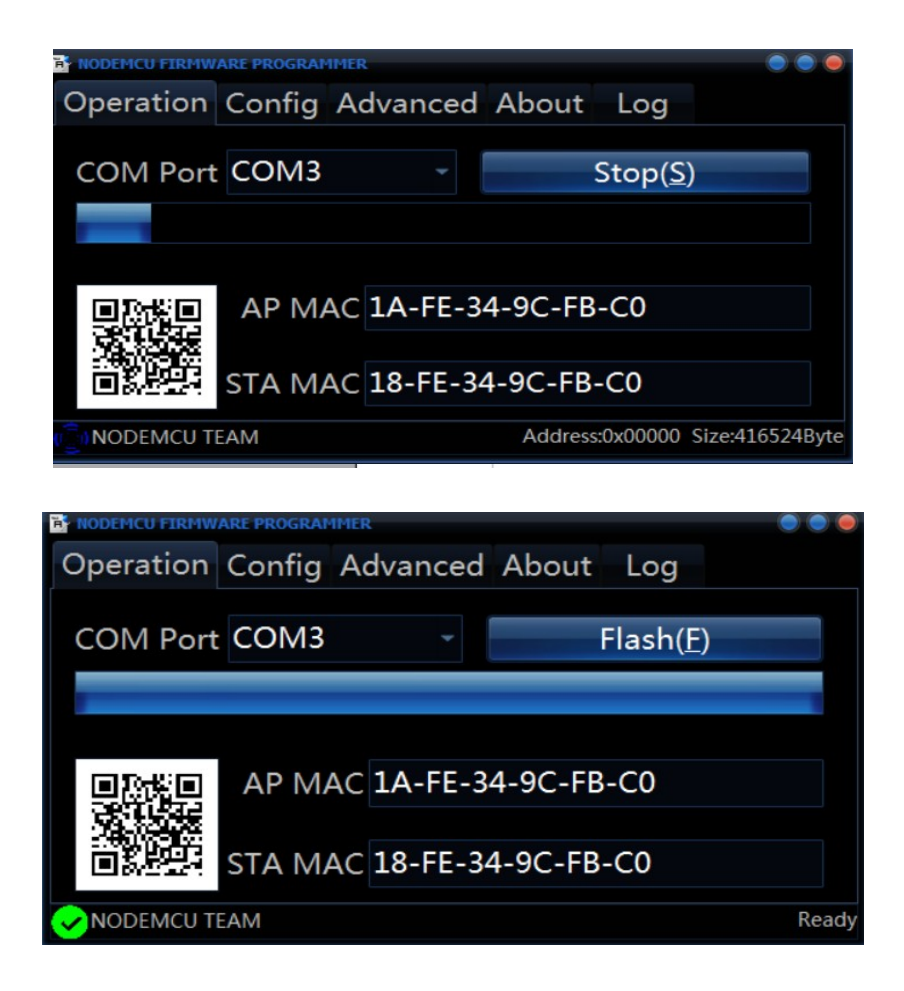

Une fois le module flasher, retirer le strap entre GP00 et GND. Redémarrer le module Maintenant vous pouvez utiliser LUA.

## 2. PROGRAMMER AVEC LUA (HTTP://WWW.LUA.ORG)

Installer le soft LUA uploader pour windows (LuaUploader.exe) afin de créer un programme et de programmer le module.

Lancer le soft.

| 9                                                                                                    |                                                                                                    | Lua Uploader v 1.2.0           |                 | _ 🗆 🔼                 |
|----------------------------------------------------------------------------------------------------|----------------------------------------------------------------------------------------------------|--------------------------------|-----------------|-----------------------|
| Communication<br>Port COM3 V C baud 9600                                                                                                    | Line D                                                                                              | elay 200 ms                    |                 | Restart ESP Show Heap |
| Editor Immediate Upload Utils Sr<br>Fiename: init.lua Sr<br>Init.lua Sr<br>Init.lua Sr | nippets MQTT<br>ave to ESP Run Delete<br>ad from ESP Execute Selection<br>DN)<br>SSID", "PASSWORD") | Save to Disk<br>Load from Disk | Cutput<br>Clear | List Files            |
| <pre> print(wifi.sta.getip()) Blink using timer ala timerId = 0 we have seve dly = 500 miliseconds ledPin = 4 4=GPIO2 https new-tablebuild-20141219-a gpio.mode(ledPin, gpio.0UTPL ledState = 0 tmr.alarm(timerId, dly, 1, ledState = 1 - ledState; gpio.write(ledPin, ledState end)</pre>                                                                                                    | <pre>in timers! 06 :://github.com/nodemcu/nodemcu-firmward ind-later JT) , function() ate)</pre>    | e/wiki/nodemcu_api_en#gpio-    |                 |                       |
|                                                                                                    |                                                                                                    |                                |                 |                       |

Configurer le port série (COMx, 9600) Vérification de la liaison avec le module

#### 2.1. Onglet "utils"

Aller dans l'onglet "utils" Brancher une Led+Résistance (2750hm min) entre GND et GP02 Dans GPIO : Set GPIO mode [4]GP02 OUTPUT set GPIO Value [4]GP02 OFF (la LED s'éteint) set GPIO Value [4]GP02 ON (la LED s'allume)

#### 2.2. Onglet "Editor"

Cet éditeur de texte permet d'écrire le code Lua, de l'exécuter dans le module et de programmer dans la ROM "SaveTo ESP"

#### 2.3. Onglet "Immediat"

Cet éditeur de texte permet d'écrire du code Lua et de le tester immédiatement sans programmation dans la ROM programme.

## **3. EXEMPLES DE PROGRAMMES**

## 3.1. Faire clignoter une LED (Tester ok)

Brancher la LED avec une résistance série 3300hm entre GP02 et GND. Placer les lignes de code suivantes dans la partie "immédiat" ou "Editor" + SaveTo ESP + Run

```
----- Blink using timer alarm --

timerId = 0 -- we have seven timers! 0..6

dly = 500 -- milliseconds

ledPin = 4 -- 4=GPIO2 https://github.com/nodemcu/nodemcu-

firmware/wiki/nodemcu_api_en#gpio-new-table--build-20141219-and-later

gpio.mode(ledPin,gpio.OUTPUT)

ledState = 0

tmr.alarm(timerId, dly, 1, function()

ledState = 1 - ledState;

gpio.write(ledPin, ledState)

end)
```

La Led doit clignoter avec une période de 1seconde.

Important : Le courant max des GPIO est de 12mA ! Sous 3,3V donc avec une LED rouge de Vf = 1,2V on obtient : R = (3,3 - 1,2) / 0,012 = 175 ohm = 220 ohm en E12 pour être tranquille !

## 3.2. Afficher une page HTML (Tester ok)

Placer le code suivant :

```
-- a simple http server

srv=net.createServer(net.TCP)

srv:listen(80,function(conn)

conn:on("receive",function(conn,payload)

print(payload)

conn:send("<h1> ca marche ! </h1>")

end)

end)
```

Vérifier le bon fonctionnement en allant à l'adresse IP du module avec un navigateur.

Une page HTML s'ouvre avec le texte "ca marche !".

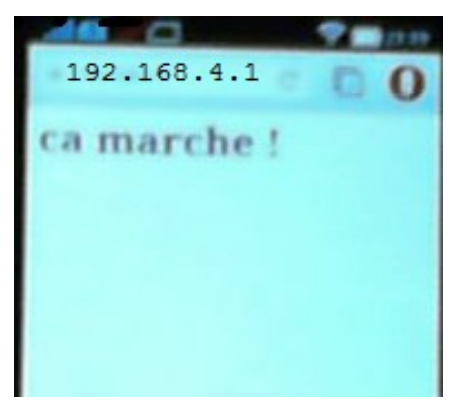

### 3.3. Contrôler 2 LEDs (GP00 et GP02) avec une page Web (Tester ok)

Code Lua :

```
wifi.setmode(wifi.STATION)
wifi.sta.config("YOUR NETWORK NAME","YOUR NETWORK PASSWORD")
print(wifi.sta.getip())
led1 = 3
led2 = 4
gpio.mode(led1, gpio.OUTPUT)
gpio.mode(led2, gpio.OUTPUT)
srv=net.createServer(net.TCP)
srv:listen(80,function(conn)
   conn:on("receive", function(client,request)
       local buf = "";
       local , method, path, vars = string.find(request, "([A-Z]+) (.+)?(.+) HTTP");
       if(method == nil)then
           _, _, method, path = string.find(request, "([A-Z]+)(.+) HTTP");
       end
       local GET = \{\}
       if (vars \sim = nil)then
          for k, v in string.gmatch(vars, "(\%w+)=(\%w+)&*") do
                GET[k] = v
          end
       end
       buf = buf.. "<h1> ESP8266 Web Server</h1>";
       buf = buf...  GPIOO < a href = \"?pin = ON1 \"> < button > ON < /button > </a > & a href = \"?pin = ON1 \"> < button > ON < /button > </a > & a href = \"?pin = ON1 \"> < button > ON < /button > </a > & a href = \"?pin = ON1 \"> < button > ON < /button > </a > & a href = \"?pin = ON1 \"> < button > ON < /button > </a > & a href = \"?pin = ON1 \"> < button > ON < /button > </a > & a href = \"?pin = ON1 \"> < button > ON < /button > </a > & a href = \"?pin = ON1 \"> < button > ON < /button > </a > & a href = \"?pin = ON1 \"> < button > ON < /button > </a > & a href = \"?pin = ON1 \"> < button > ON < /button > </a > & a href = \"?pin = ON1 \"> < button > ON < /button > </a > & button > ON < </a>
href=\"?pin=OFF1\"><button>OFF</button></a></p>";
       buf = buf... GPIO2 < a href = \"?pin=ON2 \">< button>ON < /button></a>& hbsp; < a hold = buf... <br/>
href=\"?pin=OFF2\"><button>OFF</button></a></p>";
       local on, off = "", ""
       if( GET.pin == "ON1")then
            gpio.write(led1, gpio.HIGH);
       elseif( GET.pin == "OFF1")then
            gpio.write(led1, gpio.LOW);
       elseif(GET.pin == "ON2")then
            gpio.write(led2, gpio.HIGH);
       elseif( GET.pin == "OFF2")then
            gpio.write(led2, gpio.LOW);
       end
       client:send(buf);
       client:close();
       collectgarbage();
   end)
end)
```

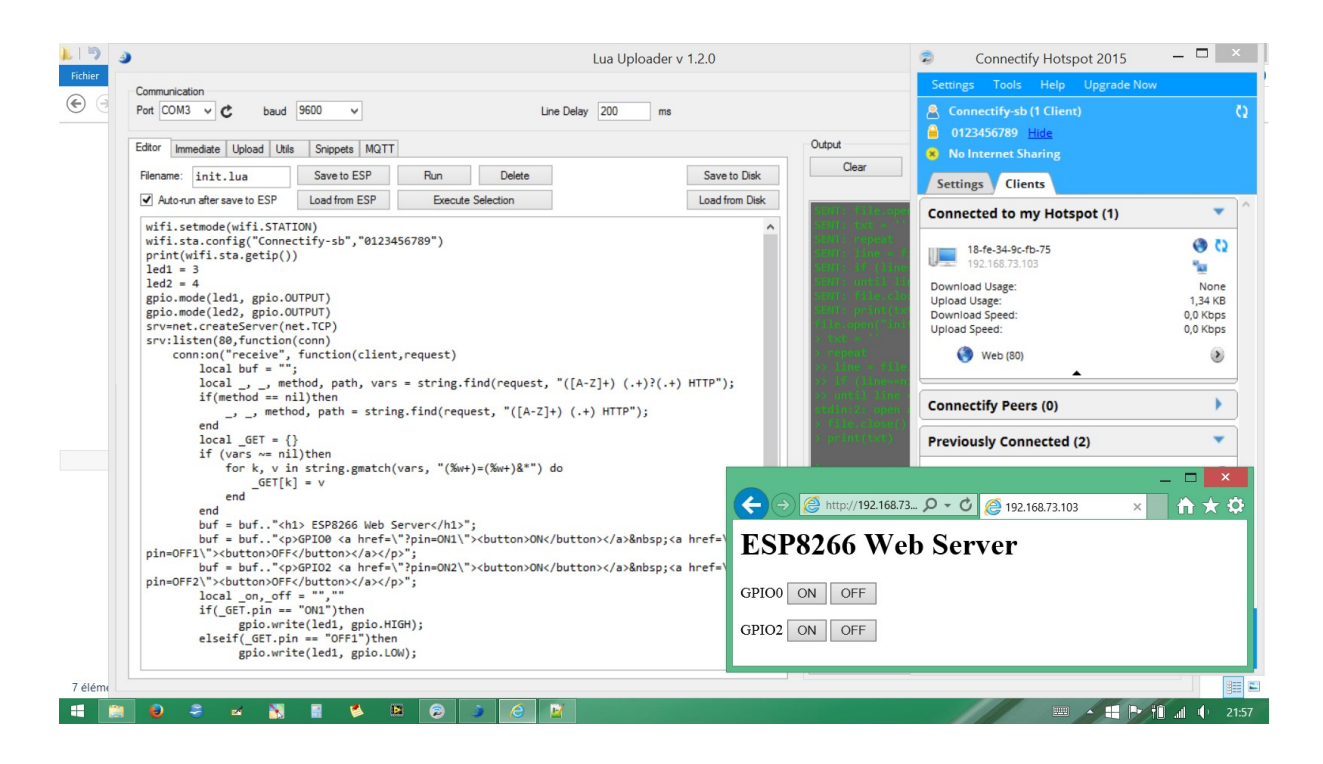

Dans l'exemple une connexion WiFi est crée grâce à Connectify avec comme SSID : Connectify-sb et Password : 0123456789

Le tableau ci dessous indique le lien entre les broches du CI ESP8266 et les broches du module ESP01 et ESP03 :

| IO index | ESP8266 pin | IO index | ESP8266 pin |
|----------|-------------|----------|-------------|
| 0 [*]    | GPIO16      | 7        | GPIO13      |
| 1        | GPIO5       | 8        | GPIO15      |
| 2        | GPIO4       | 9        | GPIO3       |
| 3        | GPIO0       | 10       | GPIO1       |
| 4        | GPIO2       | 11       | GPIO9       |
| 5        | GPIO14      | 12       | GPIO10      |
| 6        | GPIO12      |          |             |

# **3.4. Controler une LED (GP02) et tester un interrupteur en entrée (GP00)** (tester Ok)

```
wifi.setmode(wifi.STATIONAP)
--wifi.sta.config("Connectify-sb", "0123456789")
print(wifi.ap.getip())
bp1 = 3 ;--GP00
led2 = 4;--GP02
gpio.mode(bp1, gpio.INPUT);
gpio.mode(led2, gpio.OUTPUT);
compteur=1;
srv=net.createServer(net.TCP) --ouvre une connexion TCP
srv:listen(80,function(conn)
       conn:on("receive", function(client,request)
             local buf = "";
             local _, _, method, path, vars = string.find(request, "([A-Z]+)(.+)?(.+) HTTP");
             if(method == nil)then
                    _, _, method, path = string.find(request, "([A-Z]+) (.+) HTTP");
             end
             local GET = \{\}
             if (vars \sim = nil)then
                  for k, v in string.gmatch(vars, "(\%w+)=(\%w+)&*") do
                             GET[k] = v
                   end
             end
             --test du bp1
             if gpio.read(bp1) == 1 then compteur = 1; --detecte un appui sur bp1 et compte
             if gpio.read(bp1)==0 then compteur = 0 ;
             end --if
             buf = buf.. "<h1> ESP8266 Web Server</h1>";
             buf = buf..."GPIO0 est = ";
             buf = buf.. compteur;
             buf = buf.. " ";
              buf = buf... GPIO2 < a href = \"?pin=ON2 \">< button>ON < /button></a>& hbsp; < a hold = buf... <br/> <br/> 
href=\"?pin=OFF2\"><button>OFF</button></a>";
             local on, off = "", ""
             if( GET.pin == "ON2") then
                      gpio.write(led2, gpio.HIGH);
                                                         elseif( GET.pin == "OFF2")then
                                                                            gpio.write(led2, gpio.LOW);
```

end

```
client:send(buf);
client:close();
collectgarbage();
end)
end)
```

Le module est utilisé en mode AP (access point) afin de tester le progamme directement avec un appareil wifi.

On place un inter (fil) entre GP00 et la masse ou non

On place une LED+résistance (220 ohm) entre GP02 et la masse

Une page web indique l'état de GP00 et un bouton permet d'allumer ou d'éteindre la LED.

## 3.5. Contrôler un CAN I2C max11609EEE (A tester)

#### Fichier driver du MAX11609 :

--- Break out board product page: https://www.tindie.com/products/AllAboutEE/esp8266analog-inputs-expander/ -- Description: Library for the MAX11609 10-bit analog to digital converter with 8 analog input channels local moduleName = ... local M = {} \_G[moduleName] = M

-- Default value for i2c communication as per NodeMCU API local id = 0

-- Constant device address. local MAX11609EEE ADDRESS = 0x33

 $M.REF\_EXTERNAL = 0x02$  $M.REF\_INTERNAL = 0x05$  $M.REF\_VDD = 0x00$ 

```
function M.begin(pinSDA, pinSCL,vRef)
i2c.setup(id,pinSDA,pinSCL,i2c.SLOW)
end
```

function M.setup(data) i2c.start(id) i2c.address(id,MAX11609EEE\_ADDRESS,i2c.TRANSMITTER) i2c.write(id,bit.bor(data,0x80)) i2c.stop(id) end

```
function M.configuration(data)
i2c.start(id)
i2c.address(id,MAX11609EEE_ADDRESS,i2c.TRANSMITTER)
i2c.write(id,bit.band(data,bit.bnot(0x80)))
i2c.stop(id)
end
```

function M.read(channel)
local result = 0x0000
local configurationByte = bit.bor(bit.band((bit.lshift(channel,1)),0x0E),0x61) -- equivalent to
( (channel<<1) & 0b00001110) | 0b01100001</pre>

M.configuration(configurationByte)

i2c.start(id)

```
if(i2c.address(id,MAX11609EEE_ADDRESS,i2c.RECEIVER) ~= false) then
local data = i2c.read(id,2)
i2c.stop(id)
local msb, lsb = string.byte(data,1,2)
msb = bit.lshift(bit.band(msb,0x03),8)
lsb = bit.band(lsb,0xff)
result = bit.bor(msb,lsb)
return result
else
i2c.stop(id)
return -1
end
end
return M
```

#### Fichier exemple d'utilisation du MAX11609EEE

--

-- Break out board product page: https://www.tindie.com/products/AllAboutEE/esp8266analog-inputs-expander/

-- @description An example that shows how you can read from all the pins (channel A0 to A7)

-- every 1000 milliseconds (1 second). Assumes you power the board from 3.3V Note: The max voltage is 3.6V so DO NOT use 5V

require("max11609eee")

gpio0, gpio2 = 3, 4 -- NodeMCU maps pins GPIO0 and GPIO2 to indices 3 and 4 respectively

pinSDA = gpio0 -- We'll use GPIO0 for I2C's SDA pinSCL = gpio2 -- We'll use GPIO2 for I2C's SCL

*max11609eee.begin(pinSDA,pinSCL,max11609eee.REF\_VDD)* -- assign pins connect VDD to 3.3v

-- Continously execute the function code every 1000 milli seconds (1 second) tmr.alarm(0,1000,1,function()

local digitalValue = max11609eee.read(3) -- read from pin A3 (analog input 3)
local voltageValue = digitalValue \* 3.3 / 1024
print("Digital Value: "...digitalValue)
print("Voltage Value: "...voltageValue)
end)

## 4. RÉFÉRENCES :

Références aide sur ESP8266 avec Lua:

http://benlo.com/esp8266/esp8266QuickStart.html

Référence pour Lua avec NodeMcu : Toutes les fonctions utilisables. https://github.com/nodemcu/nodemcufirmware/wiki/nodemcu\_api\_en#nodemcu-api-instruction

Nodemcu : fonction de référence et lien entre broche ESP§8266 et module : <u>https://github.com/nodemcu/nodemcu-firmware/wiki/nodemcu\_api\_en</u>

Modules Lua pour différents circuits intégrés : https://github.com/nodemcu/nodemcu-firmware/tree/master/lua\_modules